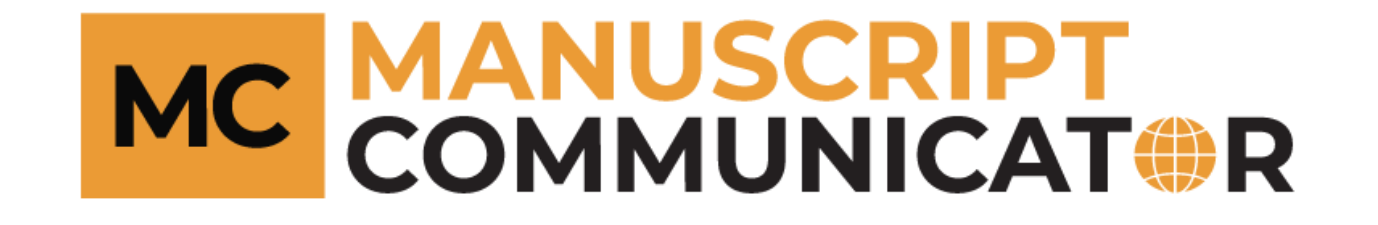

# **Online Submission of Manuscript**

How to submit a Manuscript?

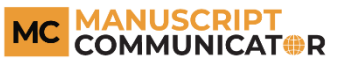

- You have to create your own account before submitting the manuscript.
- Click on the 'Create Account' to move on.

|      | Login        |
|------|--------------|
| Em   | ail          |
| Pas  | sword        |
|      | Login        |
| Forg | ot Password? |

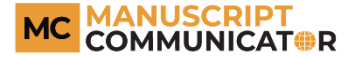

- Fill the fields in the 'Create Account' form.
- The fields with the 'red asterisk' are mandatory.
- Click on the 'Sign In' to complete the form.

| Create Account      |                       |
|---------------------|-----------------------|
| Title *             | First name *          |
| Dr.                 | •                     |
| Last name *         | Email *               |
|                     | lokesh.m777@gmail.com |
| Password *          |                       |
|                     |                       |
|                     |                       |
| Affiliation/Address |                       |
| Job title *         | Department            |
|                     |                       |
| Institution         | Town/City *           |
|                     |                       |
| Pin/Zip/Post        | Country *             |
|                     | Afghanistan           |
| Telephone           | Fax                   |
|                     |                       |
| Website             | Areas of expertise *  |
|                     | ^                     |
|                     |                       |
|                     |                       |
|                     |                       |
| Sign In             |                       |

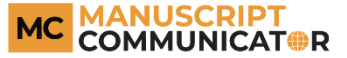

 Please click on the 'Author' icon to continue your manuscript submission.

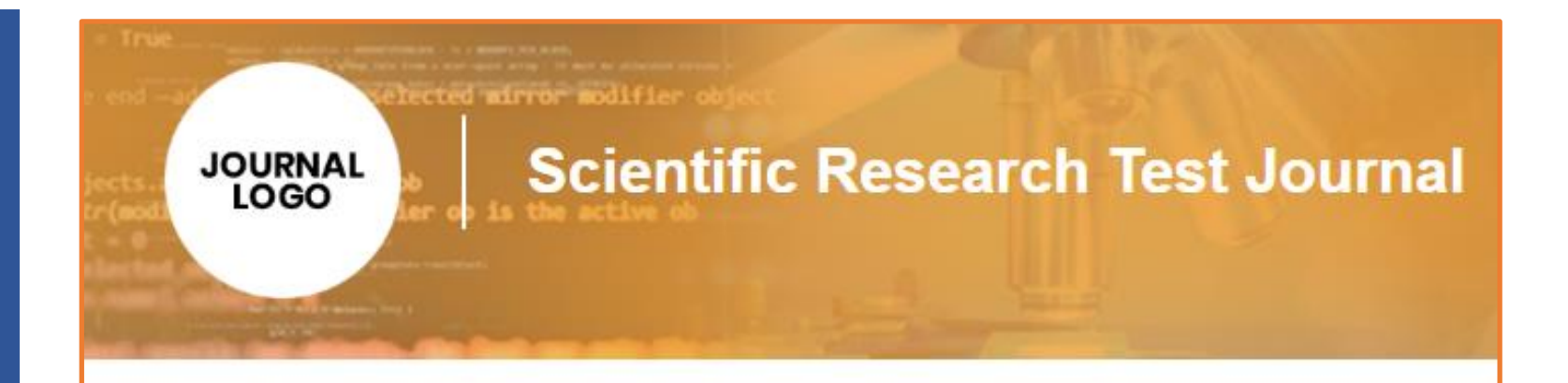

## Welcome Author

### Please select your role

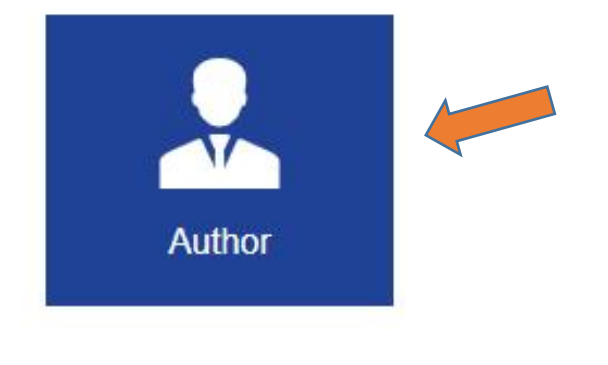

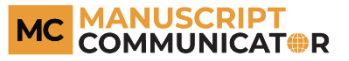

• Click on the 'Start new submission' button to initiate the manuscript submission.

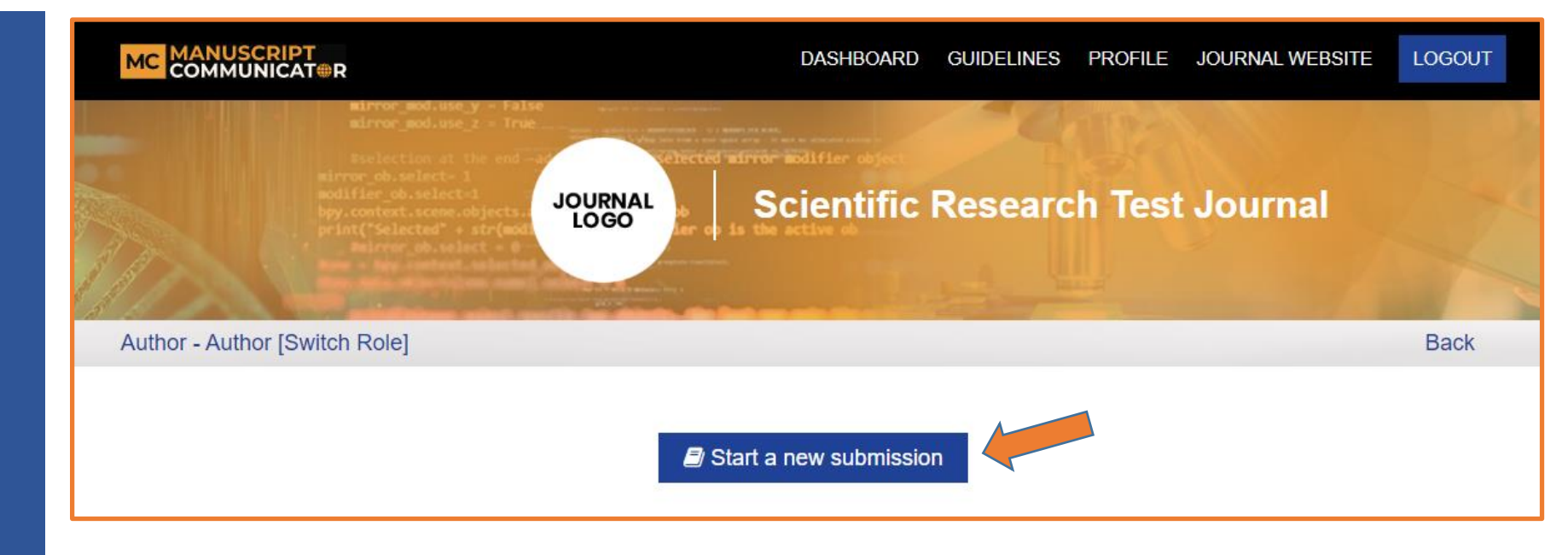

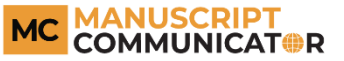

- Read the submission guidelines to prepare your manuscript according to the style guide of the journal.
- 2. Check the box to confirm that you have read the guidelines.
- Click on the 'Save & Continue' to move to the next step.

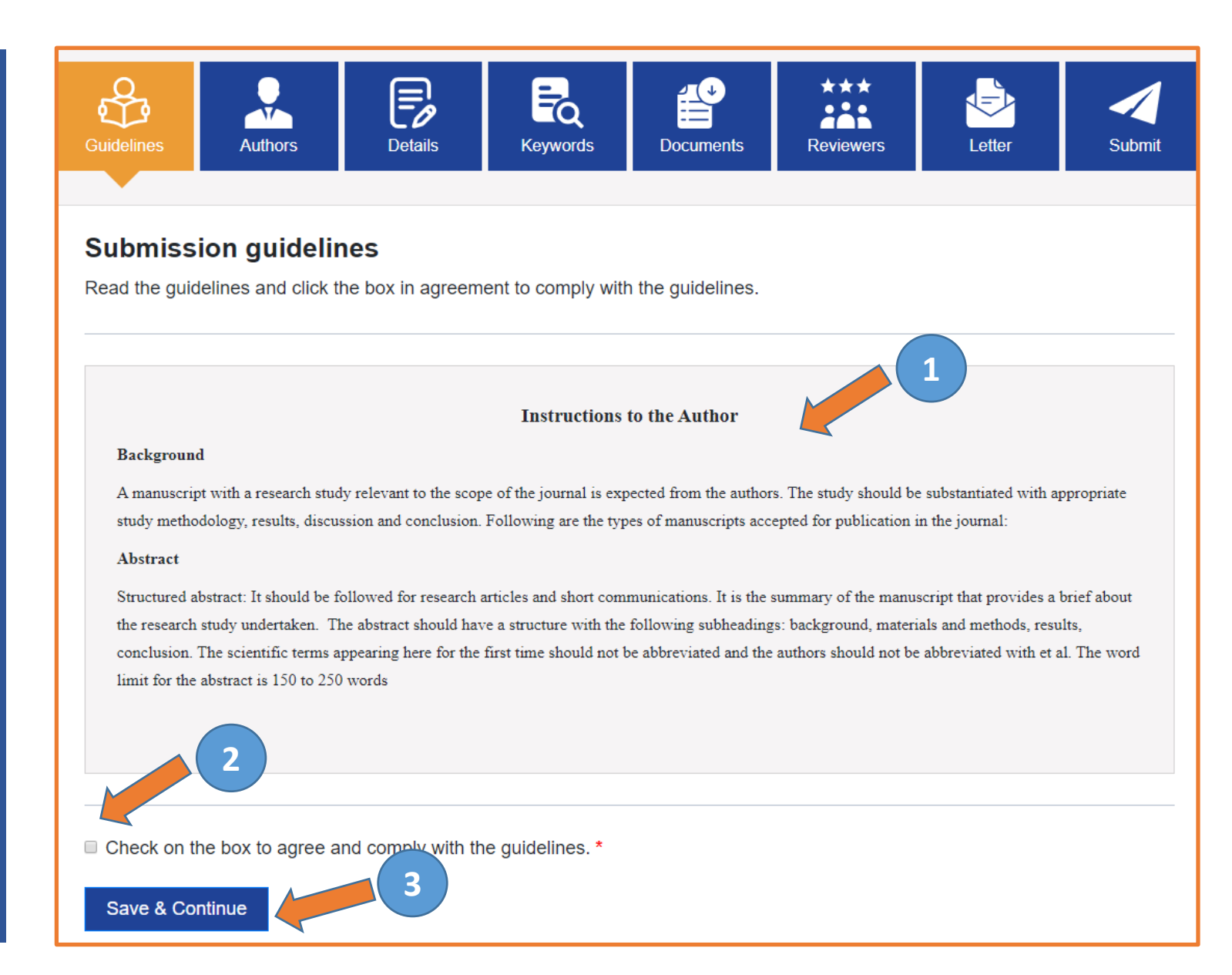

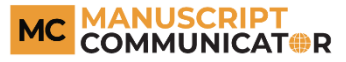

- By clicking on the 'Add Authors' button you can add multiple authors and move on to the page to fill in the author details.
- 2. Check the box to confirm that you have completed this section.
- 3. Click on the 'Save & Continue' to move to the next step.

| Guidelines                        | Authors                  | Details Ke                   | ywords Documents      | Reviewers | Letter | Sul         |
|-----------------------------------|--------------------------|------------------------------|-----------------------|-----------|--------|-------------|
|                                   |                          |                              |                       |           |        |             |
| Author                            | s associate              | d with the presen            | t manuscript          |           |        |             |
| Enter detai                       | s of the authors.        | -                            | -                     |           |        |             |
|                                   |                          |                              |                       |           |        |             |
|                                   |                          |                              |                       |           |        |             |
| Add Auth                          | nors                     |                              |                       |           |        |             |
| Add Auth                          | nors                     |                              |                       |           |        |             |
| Add Auth                          | nors                     |                              |                       |           |        |             |
| Add Auth                          |                          |                              |                       |           |        |             |
| Add Auth                          | List                     | Email                        | Туре                  |           | Edit   | Delete      |
| Add Auth<br>Authors<br>Order<br>1 | List<br>Name<br>Author m | Email<br>lokesh.m7@gmail.com | Type<br>Correspondin  | g author  | Edit   | Delete      |
| Add Auth<br>Authors<br>Order<br>1 | List<br>Name<br>Author m | Email<br>lokesh.m7@gmail.com | Type<br>Correspondin  | g author  | Edit   | Delete<br>Ē |
| Add Auth<br>Authors<br>Order<br>1 | List<br>Name<br>Author m | Email<br>lokesh.m7@gmail.com | Type<br>Corresponding | g author  | Edit   | Delete      |

- Fill in the Authors' details page.
- The fields with the 'red asterisk' are mandatory.
- Click on 'Submit' to move on.

| Guidelines          | <b>₽</b><br><b>→</b> Details | FQ<br>Keywords | ✓ Documents     | ★★★   | Letter | Submit |
|---------------------|------------------------------|----------------|-----------------|-------|--------|--------|
|                     |                              |                |                 |       |        |        |
| Add Author          |                              |                |                 |       |        |        |
|                     |                              | -              | First name *    |       |        |        |
| DI.                 |                              | •              |                 |       |        |        |
| Last name *         |                              |                | Email *         |       |        |        |
|                     |                              |                |                 |       |        |        |
| Author Type *       |                              |                | Author Order *  |       |        |        |
| Primary author      |                              | •              | 1               |       |        | v      |
|                     |                              |                |                 |       |        |        |
| Affiliation/Address |                              |                |                 |       |        |        |
| Job title *         |                              |                | Department *    |       |        |        |
|                     |                              |                |                 |       |        |        |
| Institution *       |                              |                | Town/City *     |       |        |        |
|                     |                              |                |                 |       |        |        |
| Pin/Zip/Post        |                              |                | Counry *        |       |        |        |
|                     |                              |                | Afghanistan     |       |        | v      |
|                     |                              |                | _               |       |        |        |
| Telephone *         |                              |                | Fax             |       |        |        |
|                     |                              |                |                 |       |        |        |
| Website             |                              |                | Areas of expert | ise * |        |        |
|                     |                              |                |                 |       |        | *      |
|                     |                              |                |                 |       |        |        |
|                     |                              |                |                 |       |        | -      |
| Submit              |                              |                |                 |       |        |        |

- 1. Add the basic details of the manuscript.
- 2. Check the box to confirm that you have completed this section.
- Click on the 'Save & Continue' to move to the next step.

| ✓ Guidelines                       | ✓ Authors      | Details   | EQ<br>Keywords      | Documents           | ***<br>Reviewers | Letter | Submit |
|------------------------------------|----------------|-----------|---------------------|---------------------|------------------|--------|--------|
| Details<br>Complete the            | form below     | 1         |                     |                     |                  |        |        |
| Manuscript titl                    | le *           |           |                     |                     |                  |        |        |
| Running title                      |                |           |                     |                     |                  |        |        |
| Article type *                     | leview         |           |                     |                     |                  |        | v      |
| Abstract (100                      | - 300 words) * |           |                     |                     |                  |        |        |
| Total word cour<br>Words left: 300 | nt: 0          |           |                     |                     |                  |        | G      |
| Twitter Handle                     | 2              |           |                     |                     |                  |        |        |
| Check on the Save & Con            | ntinue         | that info | iurnished you in th | ne form is correct. | *                |        |        |

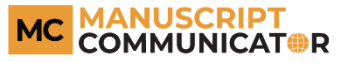

- 1. Add keywords used in the manuscript.
- 2. Check the box to confirm that you have completed this section.
- 3. Click on the 'Save & Continue' to move to the next step

| ✓ Guidelines            | ✓ Authors                          | ✓ Details         | EQ<br>Keywords    | Documents   | ***<br>Reviewers | Letter | Submit |
|-------------------------|------------------------------------|-------------------|-------------------|-------------|------------------|--------|--------|
| Manuscr<br>Add keyword: | ipt keyword                        | s                 | •                 |             |                  |        |        |
| Add / Select y          | your relevant keyw<br>keyword here | vords (Minimum 3  | s keywords) *     | 1           |                  |        | A      |
|                         |                                    |                   |                   | х<br>       |                  |        | •      |
| Check this<br>Save & Co | 2<br>box to confirm you<br>ontinue | u have read and a | complied with the | keywords. * |                  |        |        |

- The mandatory documents as per the submission guidelines need to be uploaded.
- 2. Select the type of file being submitted.
- 3. Choose the file from your system.
- 4. Click on the 'Upload File' button.

| ✓ Guidelines                                                                            | ✓ Authors                                | ✓ Details                                | FQ<br>✓ Keywords              | ✓ Documents        | ★★★<br>↓<br>↓<br>Reviewers | ✓ Letter | Submit |
|-----------------------------------------------------------------------------------------|------------------------------------------|------------------------------------------|-------------------------------|--------------------|----------------------------|----------|--------|
| Manuscr                                                                                 | ipt docume                               | ents                                     |                               |                    |                            |          |        |
| Your manusc<br>Table files sho                                                          | ript should be sub<br>ould have either t | omitted as a .doc on the .doc/.docx file | or .docx file.<br>extensions. |                    |                            |          |        |
| Figure file ext                                                                         | tensions can be .                        | doc/.docx .tiff, .jpg                    | , .ppt, .bmp or .p            | ng format          |                            |          |        |
| Supplementa                                                                             | ry file should hav                       | e .doc/.docx .tiff, .                    | jpg, .ppt, .bmp or            | .png format or vid | leo.                       |          |        |
| Cover letter<br>Manuscript<br>Title Page<br>Upload C<br>Select file typ<br>Cover letter | locuments                                | 2                                        |                               |                    |                            |          |        |
| Maximum file                                                                            | size 25 MB *                             | 3                                        |                               |                    |                            |          |        |
| Upload File                                                                             |                                          | 4                                        |                               |                    |                            |          |        |

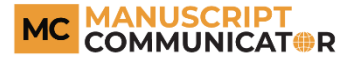

5. Check the uploaded documents of the manuscript.

6. Check the box to confirm that you have completed this section.

7. Click on the 'Save & Continue' to move to the next step.

| vanie –         | Gize     | 1360         |                     | Delete |
|-----------------|----------|--------------|---------------------|--------|
| manuscript.docx | 11.21 KB | Cover letter | 23-01-2020 13:27:33 | Û      |
| manuscript.docx | 11.21 KB | Title Page   | 23-01-2020 13:28:38 | Ŵ      |
| manuscript.docx | 11.21 KB | Manuscript   | 23-01-2020 13:28:01 | Û      |
| 6               |          |              |                     |        |

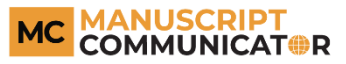

- Click on the "Add Reviewer" button to add reviewer and move on to the page with reviewer details
- 2. Check the box to confirm that you have completed this section.
- 3. Click on the 'Save & Continue' to move to the next step

| ✓ Guidelines             | ✓ Authors                             | ✓ Details          | <b>EQ</b><br>✓ Keywords | ✓ Documents        | ***<br>Reviewers | Letter | Submit |
|--------------------------|---------------------------------------|--------------------|-------------------------|--------------------|------------------|--------|--------|
| Suggest<br>Add reviewers | <b>reviewers</b><br>s who are experts | and qualified to e | evaluate your sub       | mitted manuscript. |                  |        |        |
| Add Review               | wer                                   | 1                  |                         |                    |                  |        |        |
| Reviewer                 | s List                                |                    |                         |                    |                  |        |        |
| Name                     |                                       | Email              |                         | Edit               |                  | Delete |        |
|                          |                                       |                    | No Suggest revie        | ewers              |                  |        |        |
| Check this               | 2<br>box when you ha                  | ve completed this  | s section. *            |                    |                  |        |        |
| Save & Co                | ntinue                                | 3                  |                         |                    |                  |        |        |

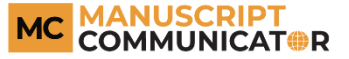

- Fill in the Reviewers' details page.
- The fields with the 'red asterisk' are mandatory.
- Click on 'Submit' to move on.

| ✓ Guidelines | ✓ Authors | ✓ Details | <b>FQ</b><br>✓ Keywords | ✓ Documents      | ***<br>Reviewers | Letter | Submit |
|--------------|-----------|-----------|-------------------------|------------------|------------------|--------|--------|
| Add Revi     | iewer     |           |                         | First name *     |                  |        |        |
| Dr.          |           |           | v                       |                  |                  |        |        |
| Last name    |           |           |                         | Email *          |                  |        |        |
| Affiliatio   | n/Address |           |                         |                  |                  |        |        |
| Job title    |           |           |                         | Department       |                  |        |        |
| Institution  |           |           |                         | Town/City        |                  |        |        |
| Pin/Zip/Post |           |           |                         | Counry           |                  |        |        |
|              |           |           |                         | Afghanistan      |                  |        | •      |
| Telephone    |           |           |                         | Fax              |                  |        |        |
| Website      |           |           |                         | Areas of experti | se *             |        |        |
|              |           |           |                         |                  |                  |        | *      |
|              |           |           |                         |                  |                  |        | -      |
| Submit       |           |           |                         |                  |                  |        |        |

#### MC MANUSCRIPT COMMUNICAT®R

- 1. Write a cover letter.
- 2. Check the box to confirm that you have completed this section.
- Click on the 'Save & Continue' to move to the next step

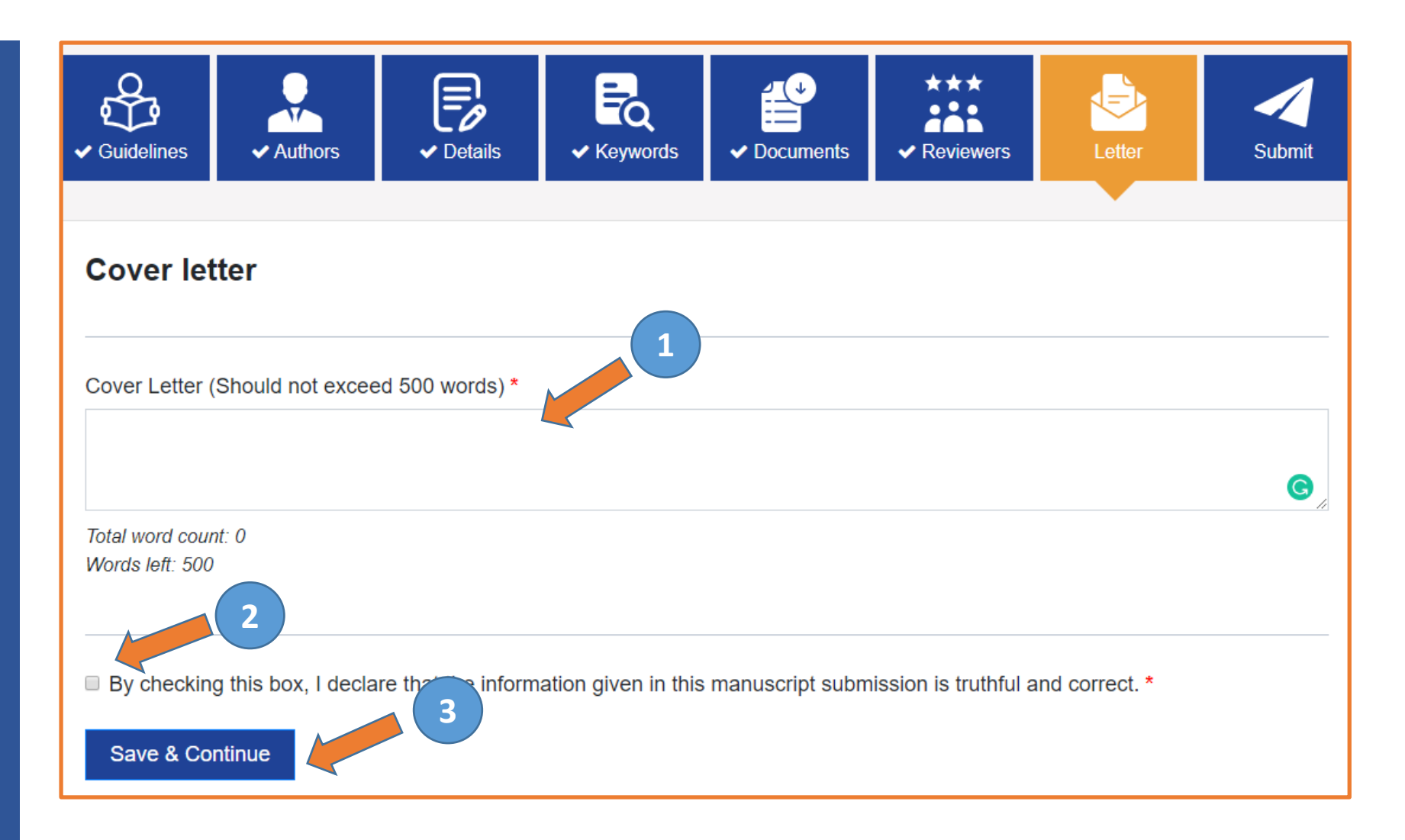

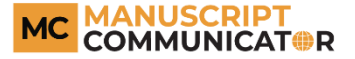

1. Check the overview of the manuscript.

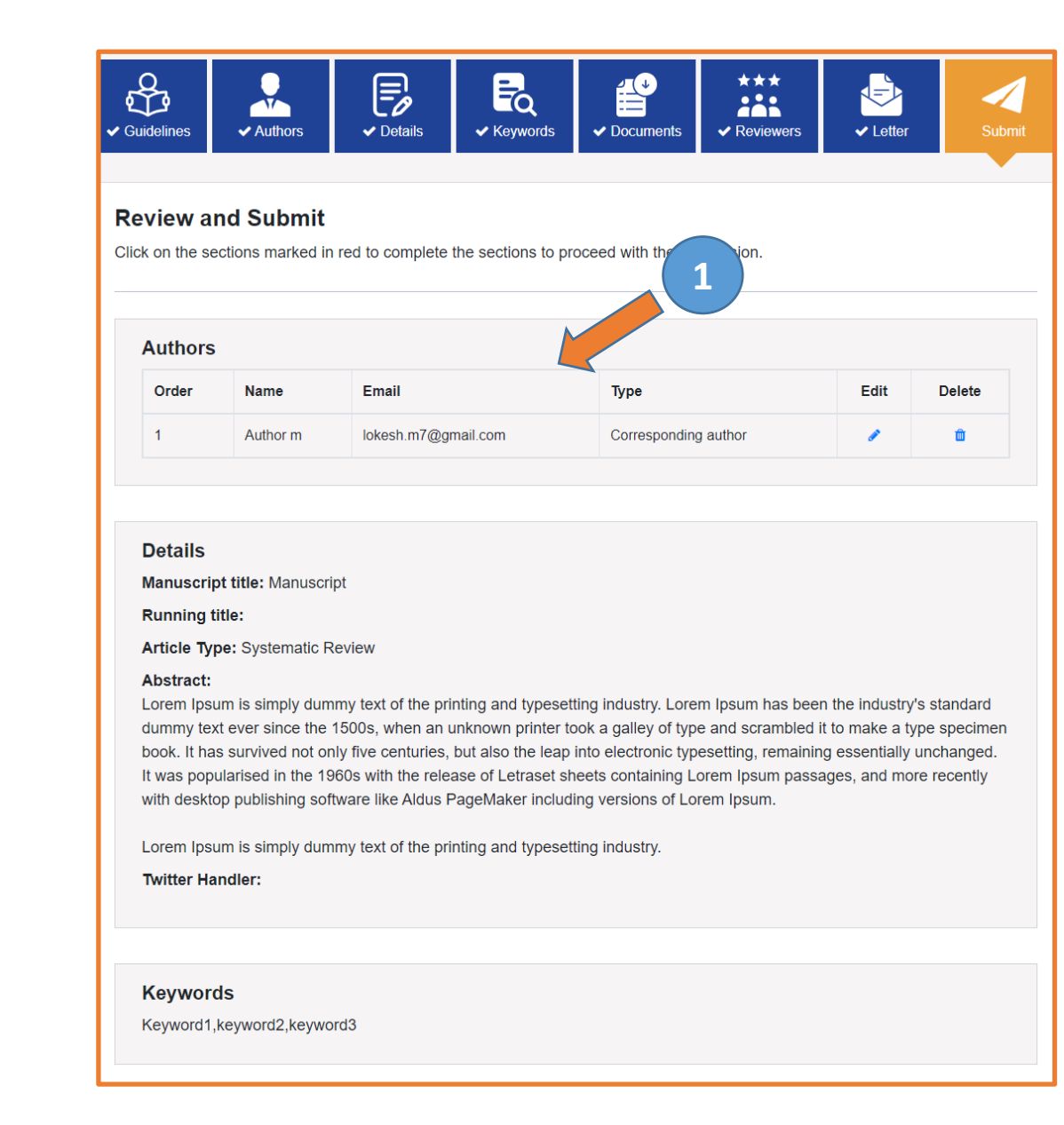

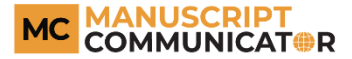

 Click on the "PDF Review Doc" to build the PDF files of the documents uploaded.

#### **Review document**

You MUST CHECK THE PDF REVIEW DOCUMENT as it will be presented to the reviewers before you can submit.

1. Check the PDF review docume 2 PDF Review Doc

#### 2. Confirm that have checked the PDF review document.

#### Confirm Reading

Please check the PDF review document

Please confirm that have checked the PDF review document.

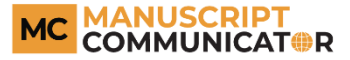

- Click on the 'Your PDF building is successful, click here to view' button to view the built PDF.
- Click on the 'Confirm Reading' button to confirm that you have read the previously built PDF.

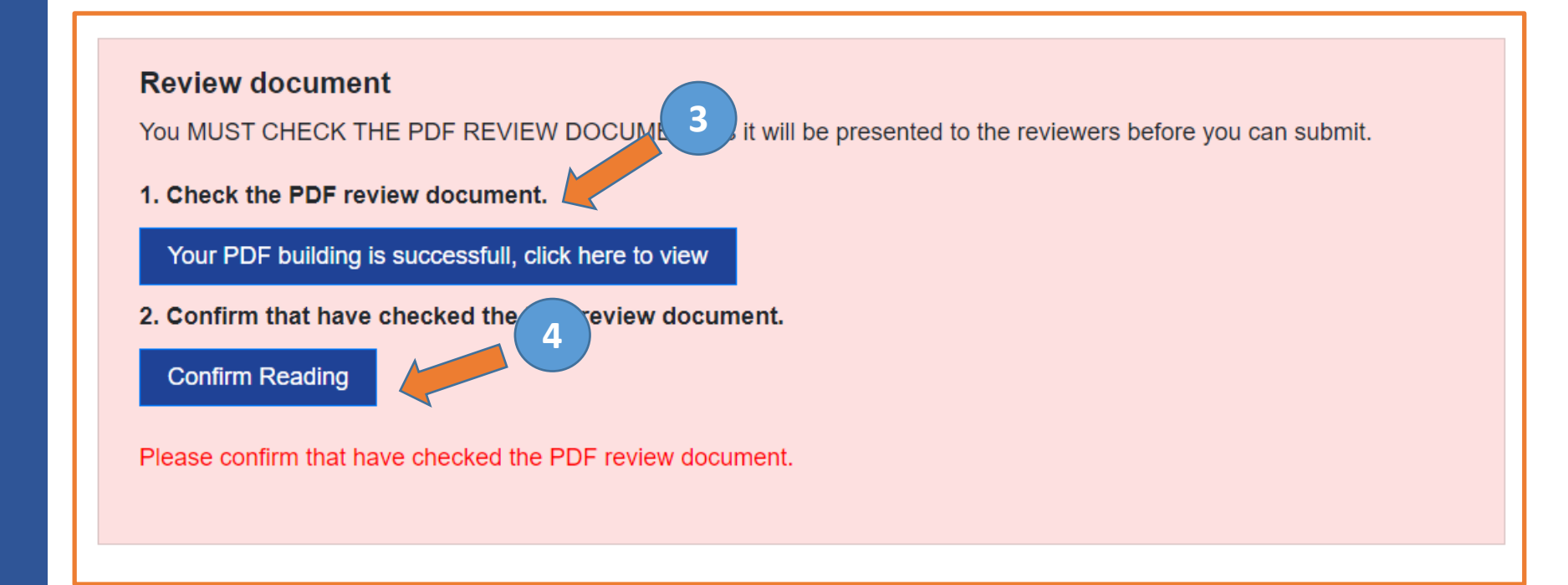

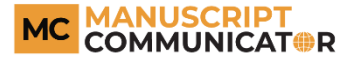

5. Check the box to confirm that you have review your uploaded manuscript.

6. Click on the 'Submit' button to complete the online manuscript submission.

| Suggested reviewer list |  |
|-------------------------|--|
|-------------------------|--|

| No Suggest reviewers | Name Email Edit Delete |  |  |  |  |  |  |  |
|----------------------|------------------------|--|--|--|--|--|--|--|
|                      | No Suggest reviewers   |  |  |  |  |  |  |  |

#### Letter

Submi

#### Cover Letter:

Lorem Ipsum is simply dummy text of the printing and typesetting industry. Lorem Ipsum has been the industry's standard dummy text ever since the 1500s, when an unknown printer took a galley of type and scrambled it to make a type specimen book. It has survived not only five centuries, but also the leap into electronic typesetting, remaining essentially unchanged. It was popularised in the 1960s with the release of Letraset sheets containing Lorem Ipsum passages, and more recently with desktop publishing software like Aldus PageMaker including versions of Lorem Ipsum.

Lorem Ipsum is simply dummy text of the printing and typesetting industry. Lorem Ipsum has been the industry's standard dummy text ever since the 1500s, when an unknown printer took a galley of type and scrambled it to make a type specimen book. It has survived not only five centuries, when an unknown printer took a galley of type and scrambled it

By checking this box 6 re that the information given in this manuscript submission is truthful and correct. \*

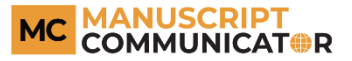

- The status of the submitted manuscript will appear in the dash board of the Author's section.
- 2. You can view the submitted files by clicking on the 'View Files' button.

| Author - Author [Switch Role]      |                        |                       | Back |
|------------------------------------|------------------------|-----------------------|------|
|                                    | Start a new submission |                       |      |
| Total Manuscripts - 1              |                        |                       |      |
| AJPSC-2020-32                      | Status: Submitted      | Date: 23 January 2020 | -    |
| Manuscript                         |                        |                       |      |
| Authors                            |                        |                       |      |
| 1. Author m (Corresponding author) |                        |                       |      |
| Type: Systematic Review 2          |                        |                       |      |

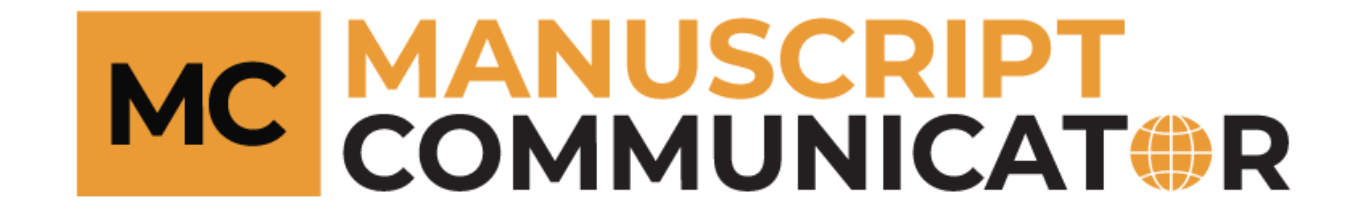

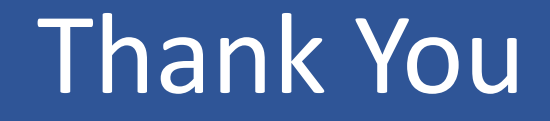